## VetMate Pet Booqz Integration

| Open a nev | <i>w</i> history | for the | patient |
|------------|------------------|---------|---------|
|            |                  |         |         |

| History Patient Details Cli | ent Details – Patie   | Int Sales        |          |       |
|-----------------------------|-----------------------|------------------|----------|-------|
| 'isit Date                  | Prestored H           | listory          |          |       |
| 05/09/2024 16:23 PM         | NOTHING               | SELECTED         |          | v     |
| Reason<br>Dental Admission  |                       |                  |          |       |
| Jiagung di                  |                       | Selected Diagn   | oses     |       |
| NOTHING SELECTED            |                       | ~                |          |       |
| taff                        | BCS                   | Weight           | Dental   | Temp. |
| TESTING CIDERHOUSE          | ~                     | ~                | ~        |       |
| Heart Resp Rate             | USG                   | BG               | Complete |       |
| lotes                       |                       |                  |          |       |
| ♠ ₱ Paragraph 		 ■          | <u>A</u> · <u>A</u> · | Helvetica - 11pt | · = = :  | 3 8   |

You can fill in as much or as little as you want here. Mandatory input is the Staff User and the Reason. VetMate suggests just filling in those two fields to save time.

Save and return to the Patient's history page.

| Last Visit: 29th Aug 2024                                                                                                    |                                                                              |
|----------------------------------------------------------------------------------------------------|------------------------------------------------------------------------------|
|                                                                                                    | нетіс                                                                        |
| NO PROCRAM<br>Wellness Program In Patient Status                                                                                                    | <ul> <li>New</li> <li>Edit</li> <li>Complete</li> <li>Attach File</li> </ul> |
| <ul> <li>Details <a>Philosophi History</a> <li>Pollagnoses <a>Philosophi Chart</a> <li>Sales <li>Handout</li> <li>Files</li> <li>Client</li> <li>Calls</li> <li>Appointment</li> <li>Tr</li> <li>New Vetmate Form</li> <li>Reminders</li> <li>Reminders</li> <li>Pathology</li> <li>Asteria +</li> <li>O Timeline</li> <li>Vetaback</li> <li>Forms</li> </li></li></li></ul> | Vetmate     A     Pathology     Print Current                                |
|                                                                                                    | Email Current  Delete  TOOLS A                                               |
| E>Dental (05/09/24 4:19 PM ) - TEST1 ( BCS: , DS: , WT: )           E>test (29/08/24 7:50 PM ) - DEU ( BCS: , DS: , WT: )           E>Admission (29/08/24 12:33 PM ) - DEU ( BCS: , DS: , WT: )                                                                                                    |                                                                              |
| Surgery (29/08/24 12:28 PM) - DEU ( BCS: , DS: , WT: )      Solution ( 20/08/24 12:28 PM) - DEU ( BCS: , DS: , WT: )      Solution ( 20/08/24 12:28 PM) - DEU ( BCS: , DS: , WT: )                                                                                                    |                                                                              |

From the Tools button, find VetMate and select "New VetMate Form". This will now send the patient to the VetMate portal.

Login with your VetMate credentials.

Once surgery is completed and recovery vitals entered, select admission complete from the patient's admission information page. Click Update!

This will send the anaesthetic report directly to Pet Booqz and attach to the patient's file.

|                                                                         |                                                                                                    | <b>VetM</b>                                                                   | late                                                                     |
|-------------------------------------------------------------------------|----------------------------------------------------------------------------------------------------|-------------------------------------------------------------------------------|--------------------------------------------------------------------------|
| Go Back                                                                 |                                                                                                    |                                                                               | 😌 Surgery 🛃 Dow                                                          |
| Owner Details                                                           |                                                                                                    |                                                                               |                                                                          |
| N ne                                                                    |                                                                                                    | Owner ID                                                                      | Wendy .                                                                  |
| Primary Contact                                                         | Χ                                                                                                    | Email                                                                         |                                                                          |
| Admission Date                                                          | 06-09-2024                                                                                                    | Admission Completed                                                           | No V                                                                     |
| Idmission Form Only                                                     | No 🗸                                                                                                    |                                                                               |                                                                          |
|                                                                         |                                                                                                    |                                                                               |                                                                          |
| Update Pet Profile                                                      |                                                                                                    |                                                                               |                                                                          |
| Pet Profile                                                             | Frankie                                                                                                    | Pet Id                                                                        | Frankie-Dog (Canine - Dom                                                |
| Pet Profile Full Name Age                                               | Frankie<br>10 months                                                                                            | Pet Id<br>Sex                                                                 | Frankie-Dog (Canine - Dom<br>Female                                      |
| E Update Pet Profile Full Name Age Species                              | Frankie<br>10 months<br>Dog (Canine - Domestic) 🛩                                                               | Pet Id<br>Sex<br>Colour                                                       | Frankie-Dog (Canine - Dom<br>Female                                      |
| Put Update Pet Profile Full Name Age Species Breed                      | Frankie<br>10 months<br>Dog (Canine - Domestic) 💙<br>Staffordshire Bull Terrier 💙                               | Pet Id<br>Sex<br>Colour<br>Broed Alert                                        | Frankie-Dog (Canine - Dom<br>Female ✓<br>Unknown<br>None                 |
| Pet Profile<br>Full Name<br>Age<br>Species<br>Breed<br>Weight           | Frankie<br>10 months<br>Dog (Canine - Domestic,' ♥<br>Staffordshire Bull Terriei ♥                              | Pet Id<br>Sex<br>Colour<br>Breed Alert<br>Surgical Procedure                  | Frankie-Dog (Canine - Dom<br>Female ✓<br>Unknown<br>None<br>Desexing ✓   |
| E Update Pet Profile Full Name Age Species Breed Weight Date of Surgery | Frankie         10 months         Dog (Canine - Domestic)         Staffordshire Bull Terrier         06-09-2024 | Pet Id<br>Sex<br>Colour<br>Breed Alert<br>Surgical Procedure<br>Surgery Nurse | Frankie-Dog (Canine - Dom<br>Female<br>Unknown<br>None<br>Desexing<br>DS |

See general user guide for further information.